## Technologia informacyjna

## MS Word - śledzenie zmian

Śledzenie zmian podczas edytowania

- Otwórz dokument, który chcesz zrecenzować.
- Na karcie Recenzja w grupie Śledzenie kliknij przycisk Śledź zmiany. Przycisk Śledź zmiany zostanie podświetlony, jak pokazano na poniższym rysunku.

| _ |                                | 🛃 🤊 - 🙂 🖣                                                                                                    |                              | tekst hierarchiczny wykonany - śledzenie zmian.docx - Microsoft Word |                                                                                                    |                                        |                                        |                   |
|---|--------------------------------|----------------------------------------------------------------------------------------------------|------------------------------|----------------------------------------------------------------------|----------------------------------------------------------------------------------------------------|----------------------------------------|----------------------------------------|-------------------|
|   |                                | Narzędzia główne 🛛 🗤                                                                                                    | Vstawianie Układ stranj      | Odwołania                                                            | Korespondencja Recenzja Widok                                                                                        | Deweloper                              |                                        |                   |
|   | ABC<br>V<br>Pisowni<br>gramaty | Version and Przetłumacz A start a start a star | Nowy<br>komentarz 🔁 Nastkony | Śledź<br>zmiany •                                                    | <ul> <li>Złaczniki pokazane w wersji końcowej</li> <li>Polaż adiustację *</li> <li>Orienko recenzowania *</li> </ul> | V Odrzuć *<br>Zaakceptuj<br>V Następne | Porównaj Pokaż dokumenty<br>źródłowe * | Chroń<br>dokument |
| L |                                | Sprawdzanie                                                                                                    | Komentarze                   |                                                                      | Sledzenie                                                                                                    | Zmiany                                 | Porównywanie                           | Ochrona           |

- Wprowadź wymagane zmiany, wstawiając, usuwając, przenosząc lub formatując tekst i grafikę. Możesz również dodać komentarze.
- Kliknij przycisk Dymki i wybierz sposób wyświetlania wprowadzonych poprawek.

Przykładowy plik po wprowadzeniu poprawek wygląda tak (*Dymki – Pokaż poprawki w dymkach*):

| → Przedmiotem badań dydaktyki ogólnej jest działalność dydaktyczna, mająca na celu kształcenie i prze-                                                                                                    | Usunięto: ogólnej               |
|----------------------------------------------------------------------------------------------------|---------------------------------|
| kształcanie ludzi stosownie do zmieniających się historycznie ideałów i potrzeb społecznych. Dydaktyka ogólna                                                                                                    |                                 |
| zaimuie·sie·wiec·działalnościa·dvdaktyczna,·na·która·składaia·sie·czynności·nauczyciela·i·uczniów.·które·to·czyn-                                                                                                    |                                 |
| ności, wywołuja, określone, skutki - Zadaniem, dydattyki, jest, wykrywanie, prawidłowości, procesu, kształcenia,                                                                                                    |                                 |
| (finition of the second second s |                                 |
| (unkcja, praktýczna, dydaktýk), a także rozpoznawanie, zaktocen, w nauczaniu, i wychowaniu oraz, okrestanie,                                                                                                    |                                 |
| zmian•wywołanych•tymi•zakłóceniami•(tunkcja•deskryptywna).•Dydaktyka•zajmuje•się•również•kontrolą•wszyst-                                                                                                    |                                 |
| kich· warunków· procesu· kształcenia,· a· także· wprowadzaniem· nowych· modyfikujących· ten· proces· czynników·                                                                                                    |                                 |
| (funkcja: eksplanacyjna). Poprzez: analizowa nie zdarzeń wcześniejszych dydaktyka: przewiduje: przebieg: zdarzeń                                                                                                    | Sformatowano: Czcionka: Kursywa |
| późniejszych (funkcja prognostyczna).¶                                                                                                    |                                 |
|                                                                                                    |                                 |
| 1.2. ΤΑΥΡΕς. ΒΑΝΑΝ, ΟΥΝΑΥΤΥΚΙ.ΟΘΟΊΝΕΙ Φ                                                                                                    |                                 |
|                                                                                                    |                                 |
|                                                                                                    |                                 |
| <ul> <li>Dydaktyka-jest-nauką-badającą przebieg-zjawisk-dydaktycznych-oraz-ustalającą prawidłowości-i-zasady-</li> </ul>                                                                                                    |                                 |
| postępowania nauczyciela i uczniów. Zasady te zależą od treści nauczania, metod i środków, a także warunków                                                                                                    |                                 |
| pracy nauczyciela i ucznia. Przedmiotem badań dydaktycznych jest wszelka świadoma działalność dydaktyczna                                                                                                    | Usunięto: 🔒                     |
| wyrażająca się w procesie nauczania - uczenia się, jego treściach, metodach, środkach i <mark>prganizacji</mark> ¶                                                                                                    | Komentarz [W1]: Prosze-napisać  |
| · · · · · · · · · · · · · · · · · · ·                                                                                                    | trochę więcej w tym rozdziale ¶ |
|                                                                                                    |                                 |
|                                                                                                    |                                 |
|                                                                                                    |                                 |
| Naicześciej stosowana metoda badan dvdaktycznych jest eksperyment dvdaktyczny. W trakcie ekspe-                                                                                                    |                                 |

Wyłączanie opcji śledzenia zmian

- Na karcie *Recenzja* w grupie *Śledzenie* kliknij podświetlony przycisk *Śledź zmiany*.
- Przycisk Śledź zmiany nie już jest wyróżniony, jak pokazano na powyższym obrazku.

Uwaga Wyłączenie śledzenia zmian nie powoduje usunięcia śledzonych zmian z dokumentu.

Aby się upewnić, że dokument nie zawiera śledzonych zmian, należy sprawdzić, czy wszystkie śledzone zmiany są wyświetlane, a następnie w przypadku każdej z nich użyć polecenia **Zaakceptuj** lub **Odrzuć**.

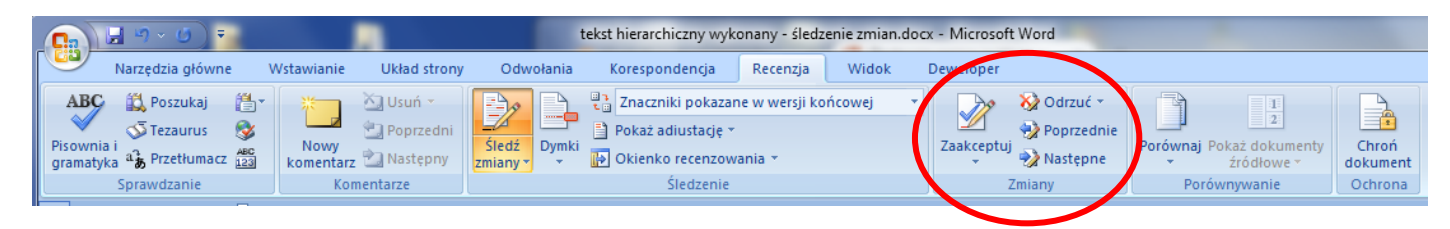

Właśnie tę procedurę musi wykonać osoba, która otrzymała dokument po korekcie.

Ćwiczenie:

- Ze strony internetowej pobierz dokument: **Sledzenie zmian.docx.** <u>https://qcg.home.amu.edu.pl/pliki/Sledzenie%20zmian.docx</u>
- Dokument ten to kilka pierwszych stron Tekstu hierarchicznego z poprzedniego ćwiczenia z wprowadzonymi zmianami.
- Zaakceptuj lub odrzuć wszystkie wprowadzone poprawki po kolei.
- Włącz śledzenie zmian i wprowadź kilka własnych poprawek oraz komentarzy.
- Wyłącz śledzenie zmian i ponownie zaakceptuj lub odrzuć te poprawki.